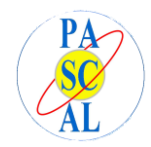

## AXIOS - Guida alle famiglie visualizzazione esiti giudizio sospeso.

Accedere al registro elettronico famiglie inserendo numero utente e password. Se non riesce provare la procedura di Reset, cliccando l'apposito pulsante.

| Scuola Digitale                                                                       |
|---------------------------------------------------------------------------------------|
| Registro Elettronico Famiglie                                                         |
| Login                                                                                 |
| Codice utente o mail personale                                                        |
| Accedi con Axios                                                                      |
| Password dimenticata?<br>clicca qui per resettare la Password.<br>2014 © Axios Italia |

Dalla Homepage, selezionare l'anno scolastico (2022-2023) cliccando su **Ambiente di** Lavoro:

| ofamiglie.axioscloud.it/Pages/SD/SD_Da            | shboard.aspx?s=r8qRh8902AHIDzW78wmYA  | YdmmjKqitvSYZnTa8qwu7s%3d                              | <b>0</b> 7 🖻 🏌                     |
|---------------------------------------------------|---------------------------------------|--------------------------------------------------------|------------------------------------|
| TALE 86049000010 - ISTITUTO<br>SUPERIORE BLAISE F | ISTRUZIONE<br>PASCAL 2023/2024        |                                                        | i 🗃 🖂                              |
| ggi: 🕝 💿 ᢒ                                        |                                       | Anagrafico<br>VAI AI TUOI DATI ANAGRAFICI 🎯            | CL<br>e Do<br>vai ai tuoi curricui |
|                                                   | Orario<br>Lezioni                     | Assenze<br>e Giustificazioni<br>vai alle tue assenze ④ | VAI AI TUOI PERMESS                |
|                                                   | Registro di Classe                    | Voti                                                   | 2                                  |
| o Elettronico Famiglie [1.0.0]   SCHIE            | ERANO CRISTINA   🙆 Assistenza da remo | VALALLÉ TI JE VALLITAZIONI AL                          | VALALLA PAGELLA                    |

Far scorrere la tendina e selezionare 2022/2023 cliccando su Applica

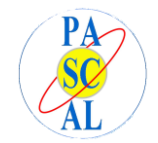

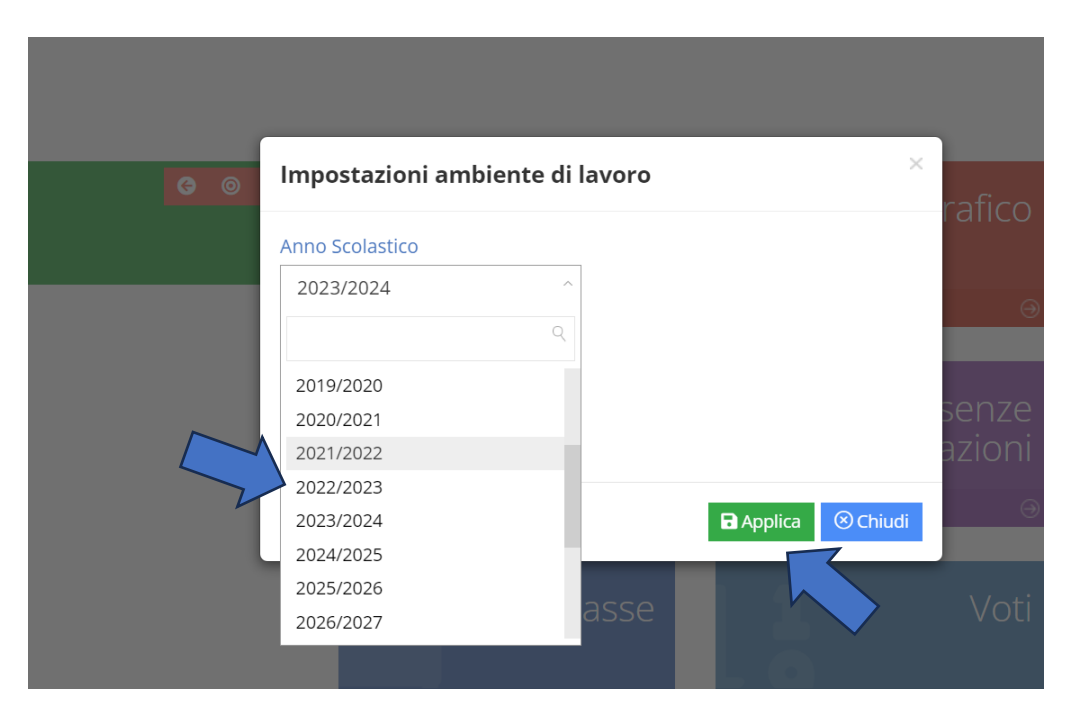

## Cliccare su Pagella

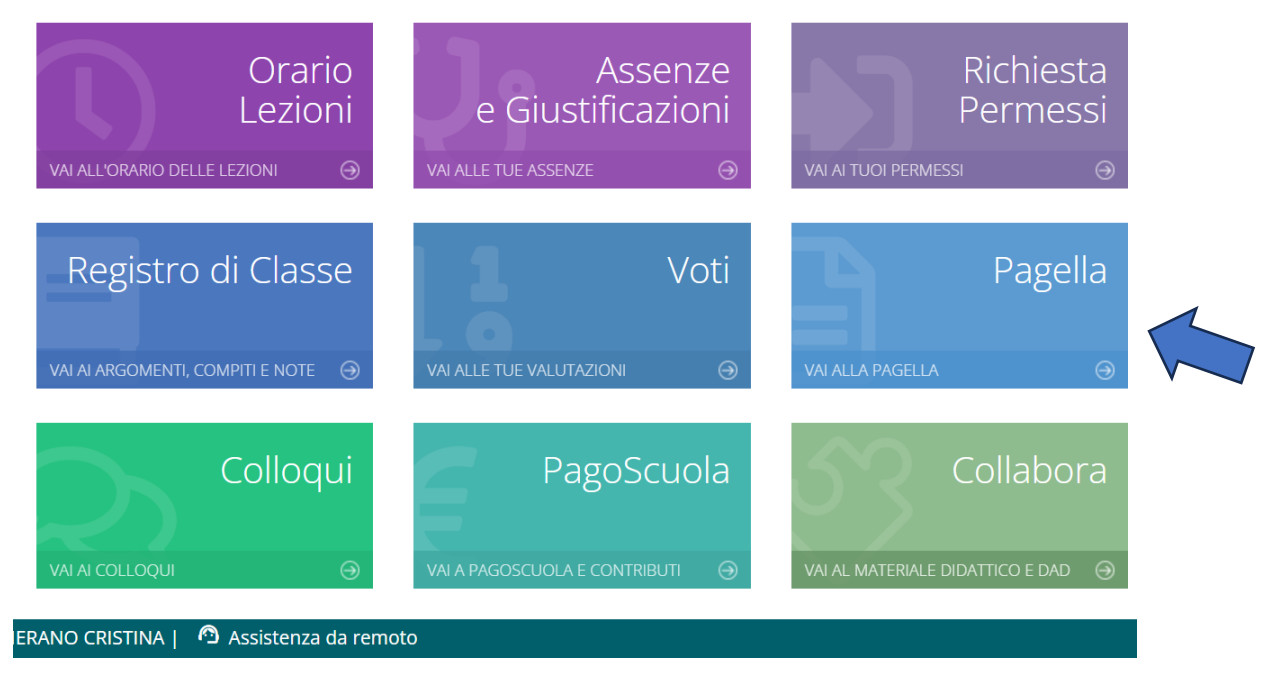

## Infine, selezionare frazione temporale II quadrimestre

|   | Documento Valutazione                     |   |                                                                                 |  |
|---|-------------------------------------------|---|---------------------------------------------------------------------------------|--|
|   |                                           |   |                                                                                 |  |
|   | Frazione temporale                        |   |                                                                                 |  |
|   | Selezionare una frazione                  | ~ |                                                                                 |  |
|   |                                           |   |                                                                                 |  |
|   | I QUADRIMESTRE (12/09/2022 - 29/01/2023)  |   | nento di valutazione verrà comunicato alla Segreteria l'avvenuta presa visione. |  |
|   | II QUADRIMESTRE (30/01/2023 - 10/06/2023) |   |                                                                                 |  |
|   | /                                         |   |                                                                                 |  |
| V |                                           |   |                                                                                 |  |

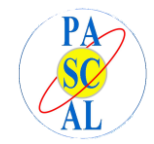